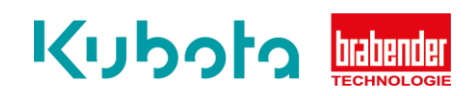

## Technische Kurzanleitung

Konfiguration und Speicherung der IP Einstellungen – ISC-CM Plus

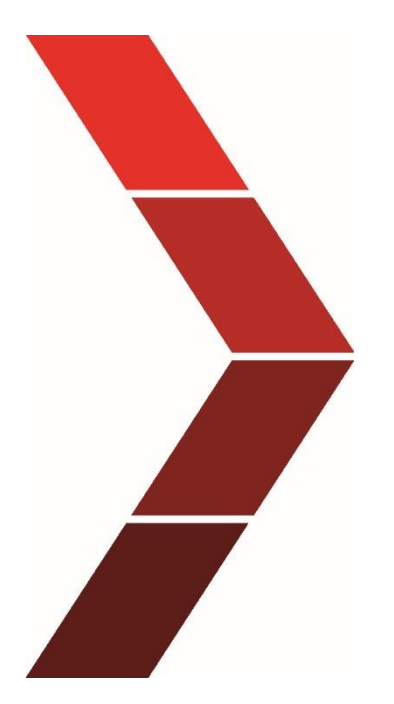

Beschreibung

Die technische Kurzanleitung erläutert das schrittweise Vorgehen um eine Konfiguration der IP Einstellungen des ISC-CM Plus abzuspeichern.

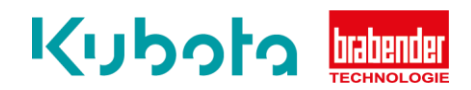

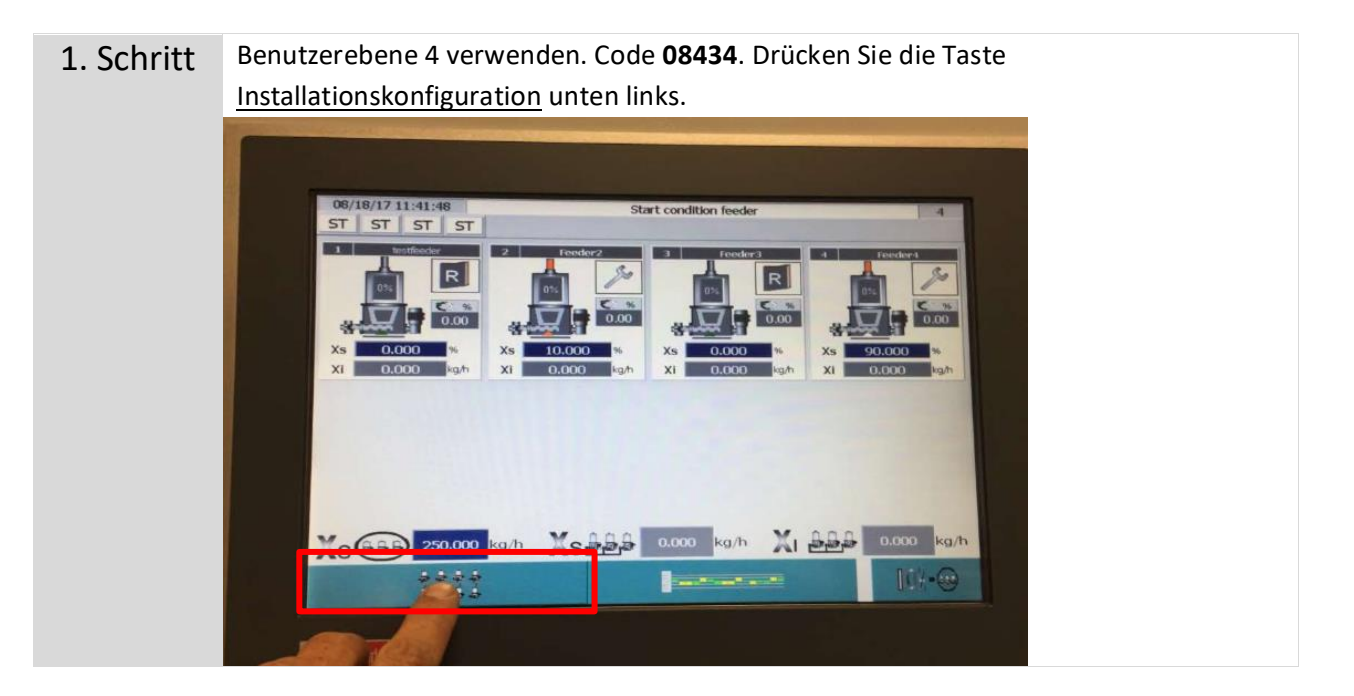

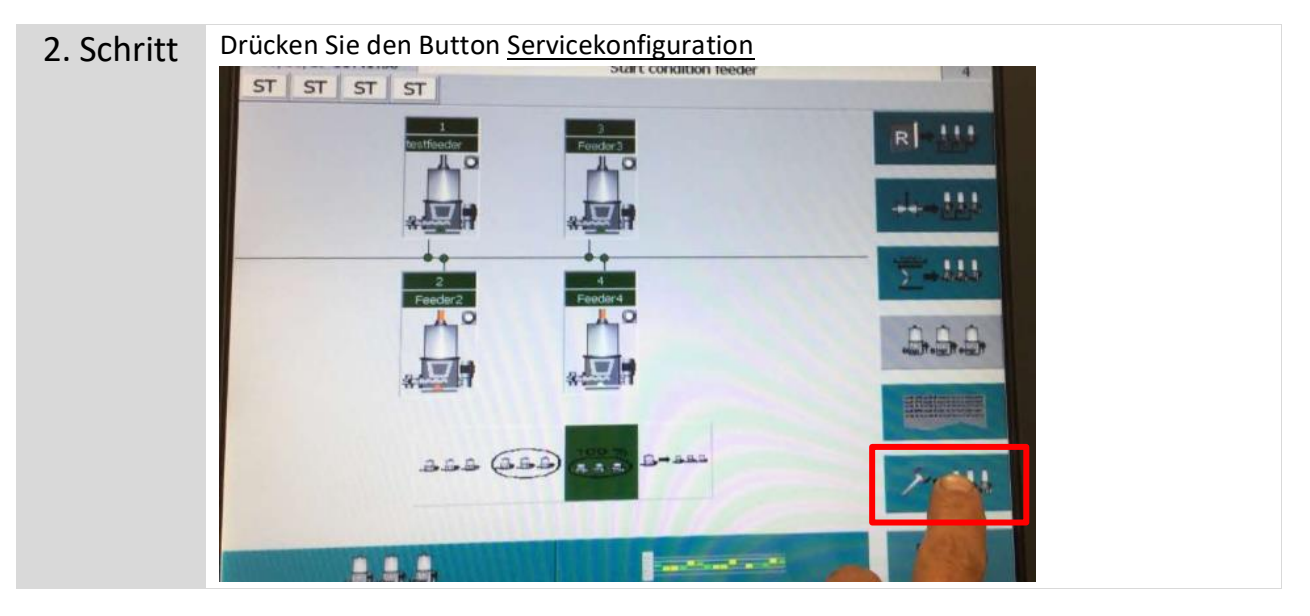

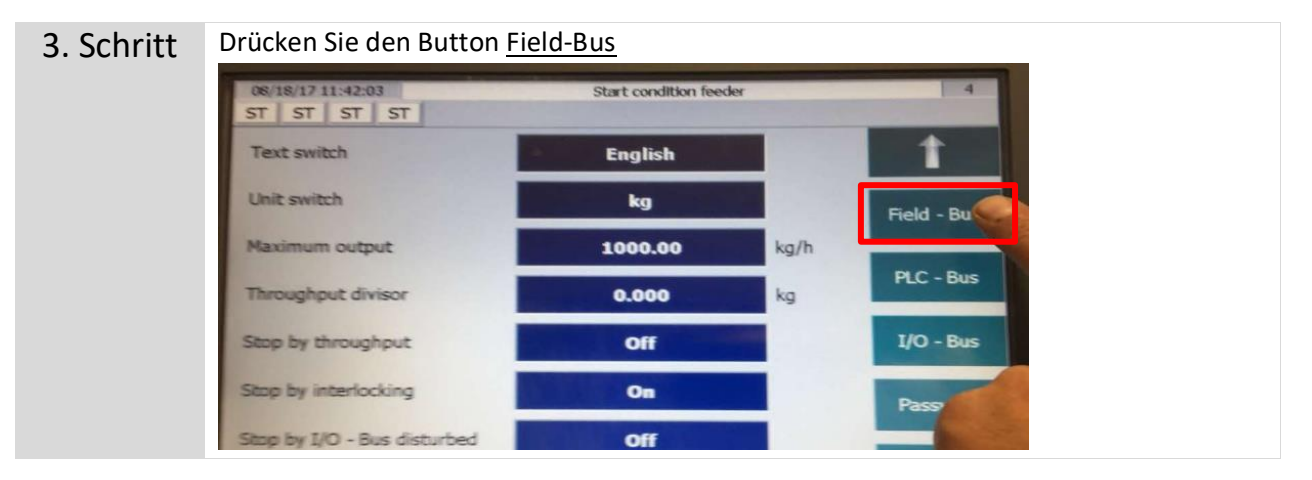

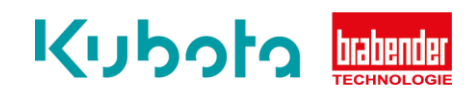

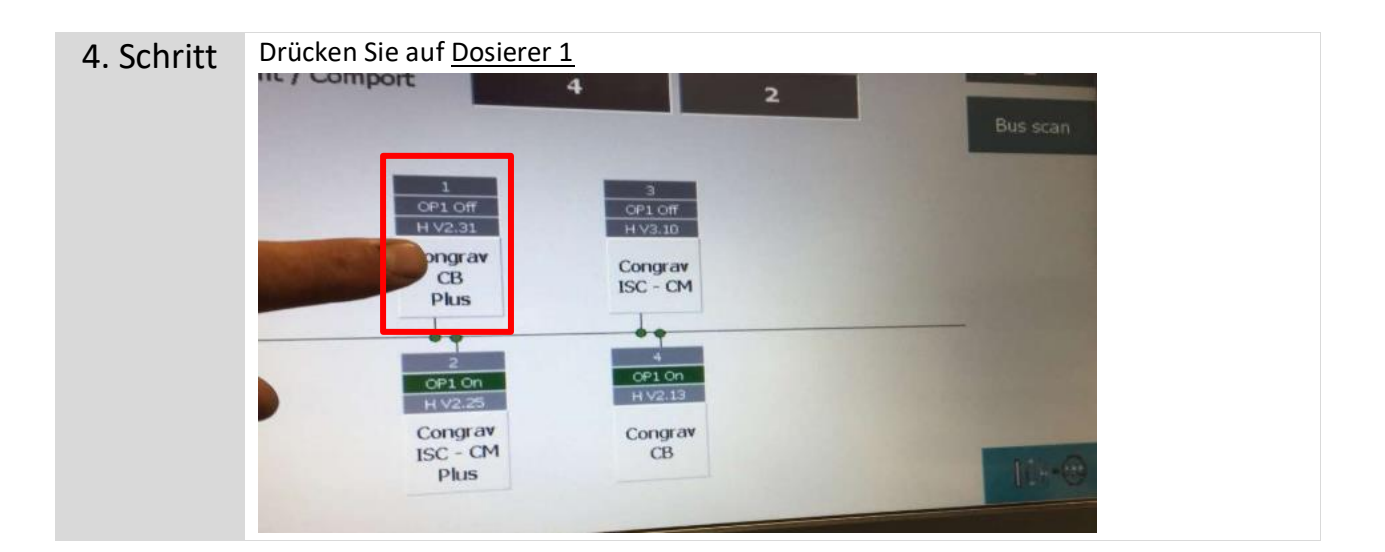

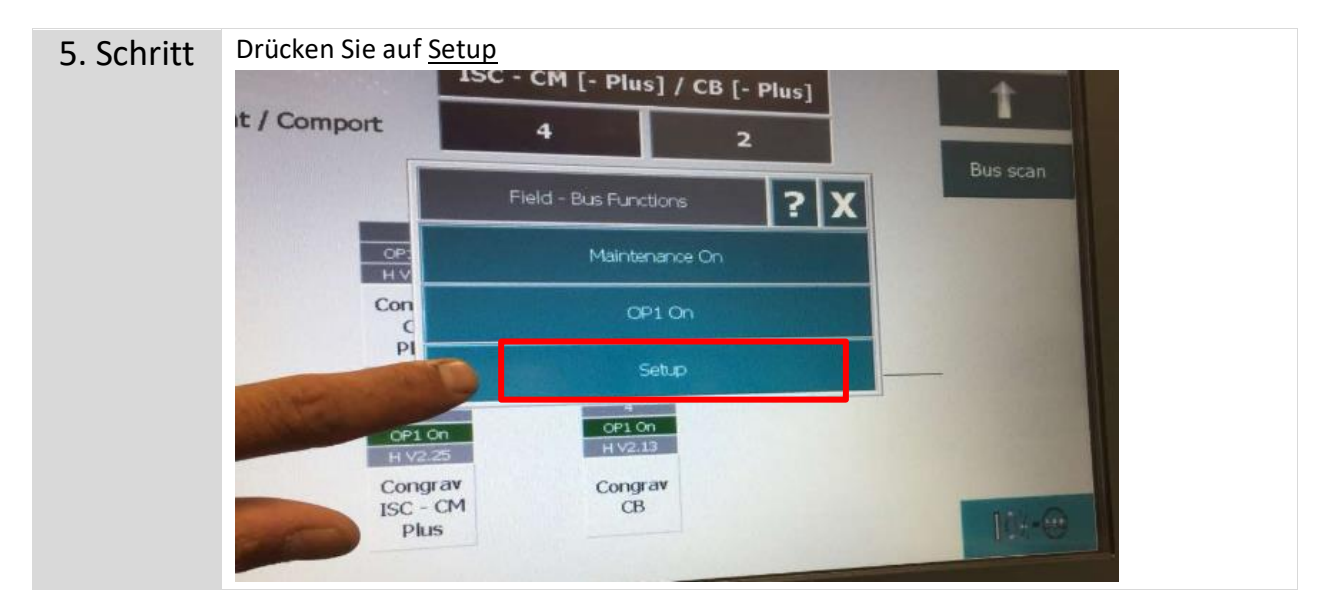

| 6. Schritt | Drücken Sie auf <u>Nummer 1</u> |                                      |                    |                   |             |            |  |
|------------|---------------------------------|--------------------------------------|--------------------|-------------------|-------------|------------|--|
|            | 08/1                            | 8/17 12:02:31 Start condition feeder |                    |                   |             |            |  |
|            | No                              | Program version                      | Status             | Error             | Termination | 1          |  |
|            |                                 | H V2.31                              | ок                 | 4403              | Off         |            |  |
|            |                                 | Baudrate                             | Bus address Backup |                   |             |            |  |
|            |                                 | 38400                                |                    | 08/16/17 11:25:02 |             | The second |  |
|            |                                 |                                      |                    |                   |             |            |  |
|            |                                 |                                      |                    |                   |             |            |  |
|            |                                 |                                      |                    |                   |             | Nellin and |  |
|            |                                 |                                      |                    |                   |             |            |  |
|            |                                 |                                      |                    |                   |             |            |  |
|            |                                 |                                      |                    |                   |             | X TOTAL    |  |

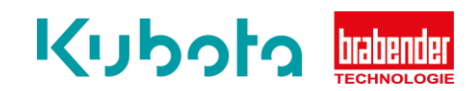

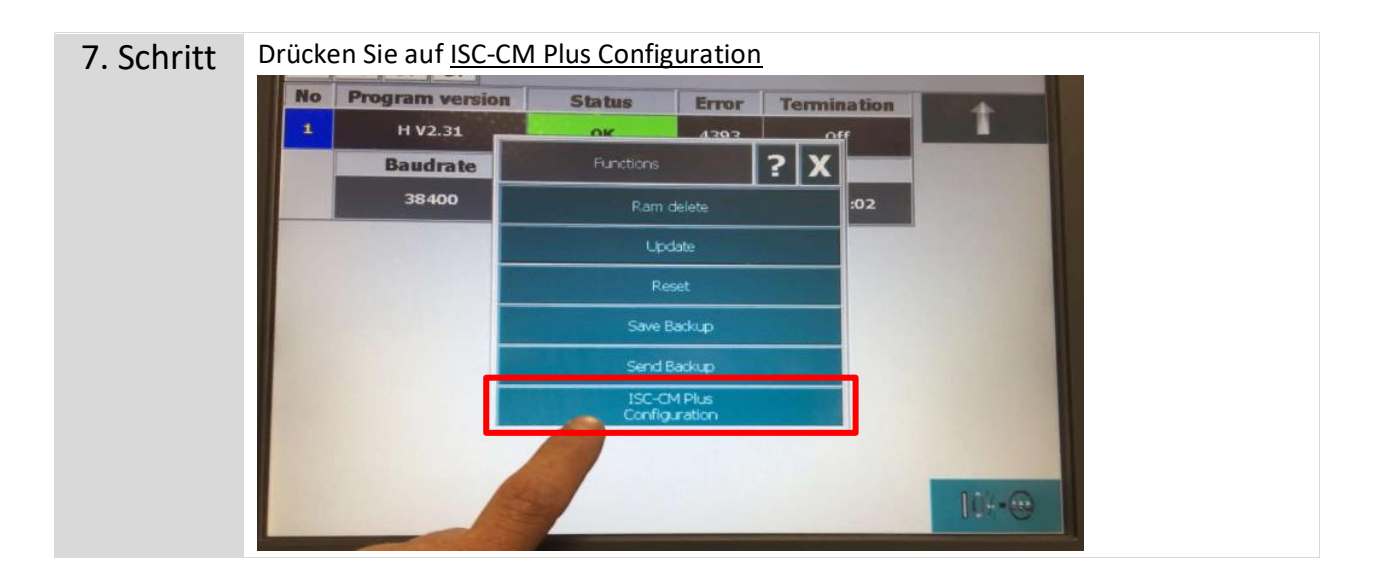

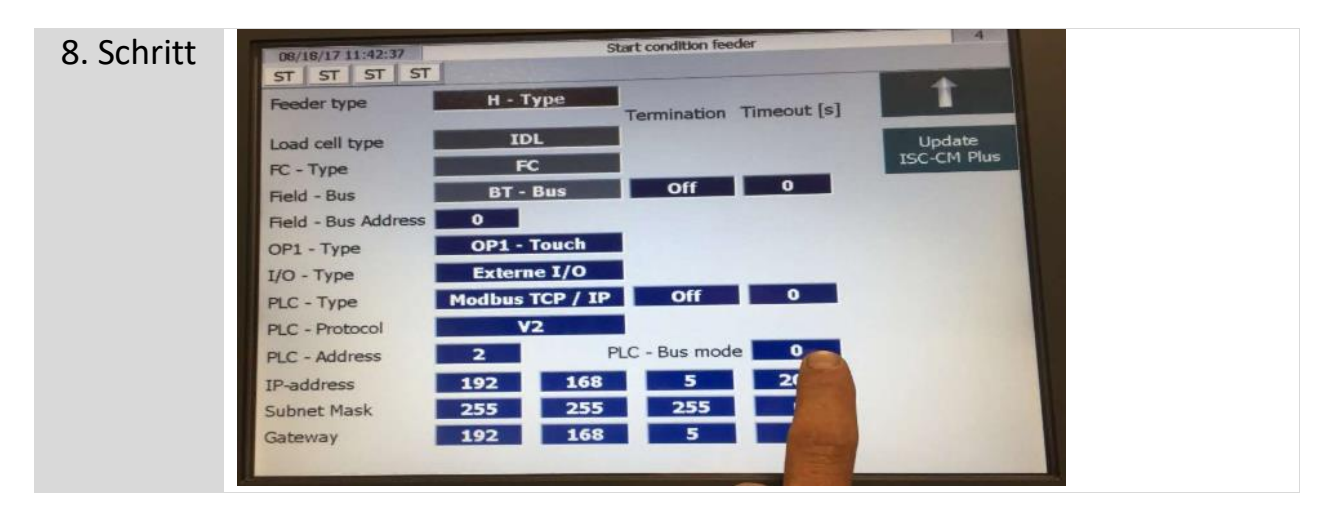

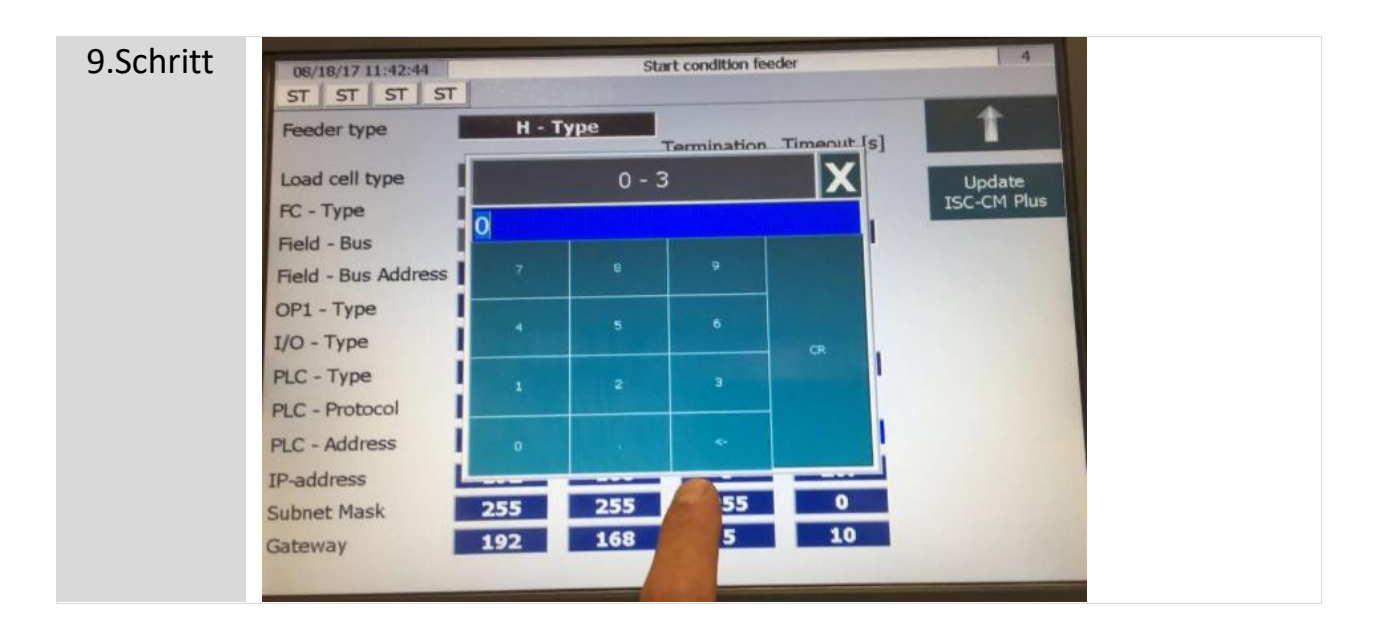

Technische Kurzanleitung - Konfiguration und Speicherung der IP Einstellungen – ISC-CM Plus

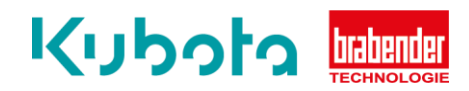

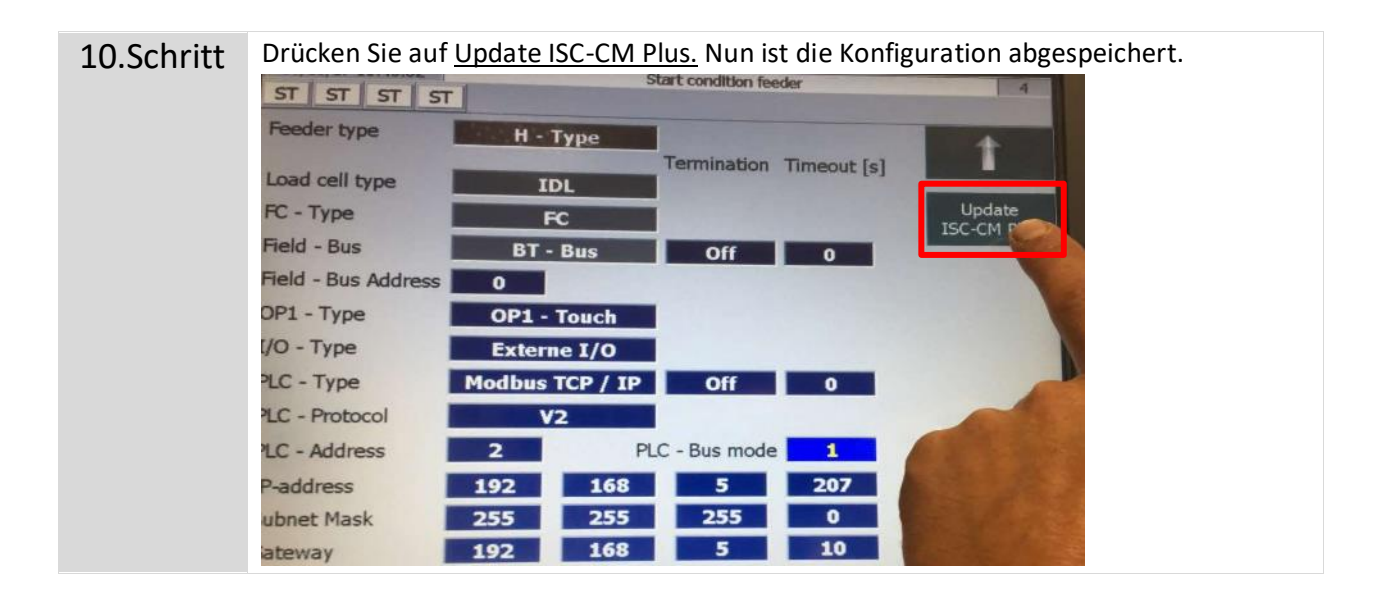